## Sims Parent App - Tour

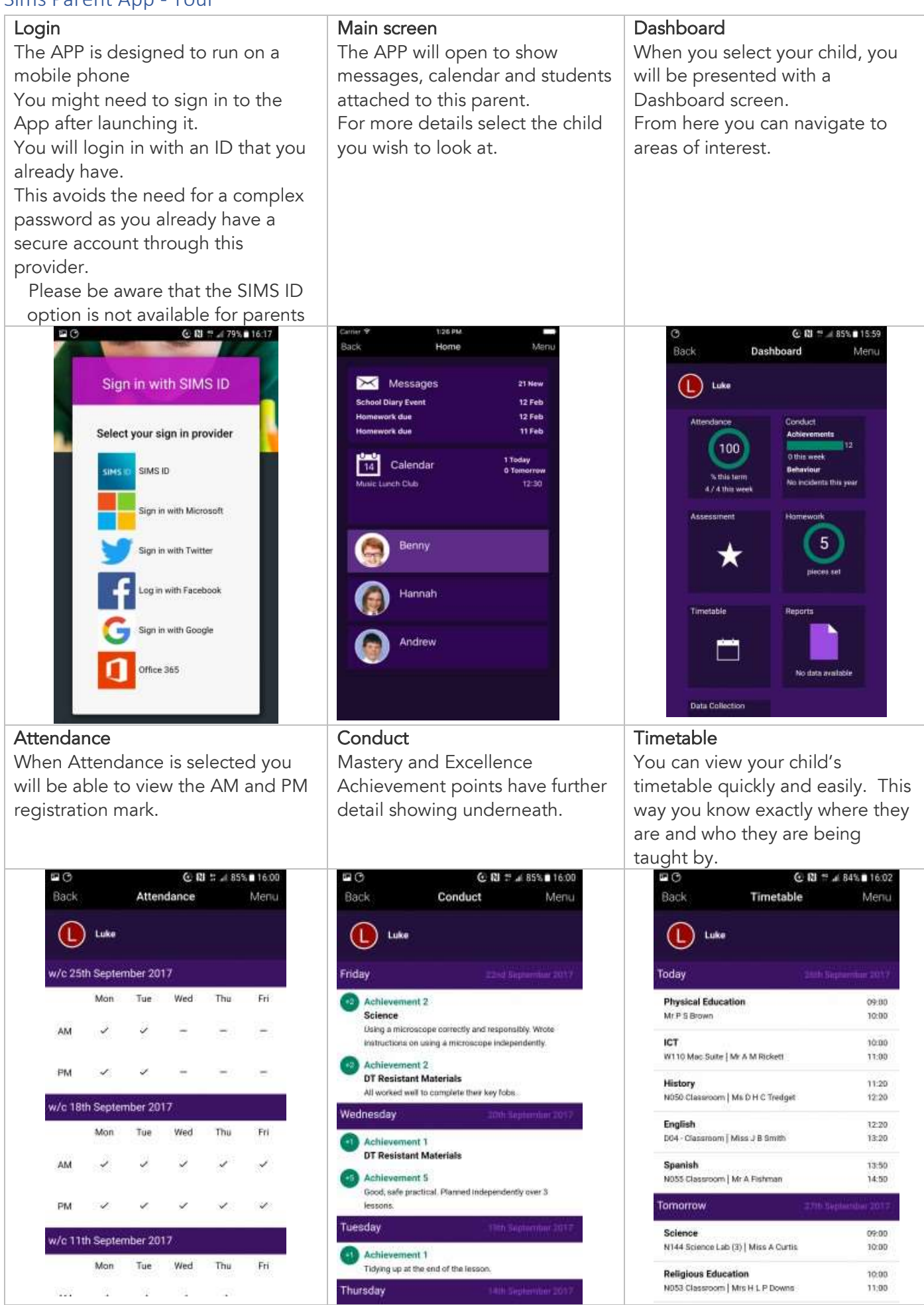

| Data Collection<br>In this area you can view the details | Menu<br>Clicking on the <i>"Menu"</i> will show | Calendar                                       |
|----------------------------------------------------------|-------------------------------------------------|------------------------------------------------|
| held about a student. If you change                      | this screen. From here vou get                  | The calendar section will show                 |
| vour phone number, move house or                         | access to messages and calendar                 | dates relating to your child.                  |
| have any change to this information                      | information.                                    | , , , , , , , , , , , , , , , , , , ,          |
| you can complete this section of the                     |                                                 | Here you can see dates relating to             |
| APP.                                                     |                                                 | homework, holidays, events and                 |
|                                                          |                                                 | trips.                                         |
| C                                                        | 6⊒ O C 12 7 ⊿ 84% ■ 16.02<br>Menu               | © C 121 ≅ .# 83% ■ 16:03<br>Back Calendar Menu |
|                                                          | Home                                            | 26-Sep 🖬 Filter                                |
| Andew                                                    | 🖂 Messages                                      | Today 2007 Dith September 2017                 |
| Student Information                                      |                                                 | Task 3<br>Homework                             |
| Addresses                                                | 12 Calendar                                     | Tomorrow 27% September 2017                    |
| C Telephones & Emails >                                  | u ywar 🕕 Luke                                   | Investigations<br>Homework                     |
| Hedical Details                                          | (i) School Details                              | Thursday 28th September 2017                   |
| Cultural Information                                     |                                                 | Mapping and the Uk<br>Homework                 |
| Dietary Needs >                                          | en () Help                                      | Number skills<br>Homework                      |
| A Travel                                                 | Privacy Policy                                  | Number skills                                  |
| Contacts                                                 |                                                 | Friday 2000 Census 2002                        |
| Your name                                                | lotte                                           | End of Torm 1                                  |
| Finish Changes 2 Revert                                  |                                                 | Term                                           |
|                                                          |                                                 | Saturday                                       |